## 神戸市教育委員会からのイベント情報

## 登録の削除方法

## アプリの登録を削除する

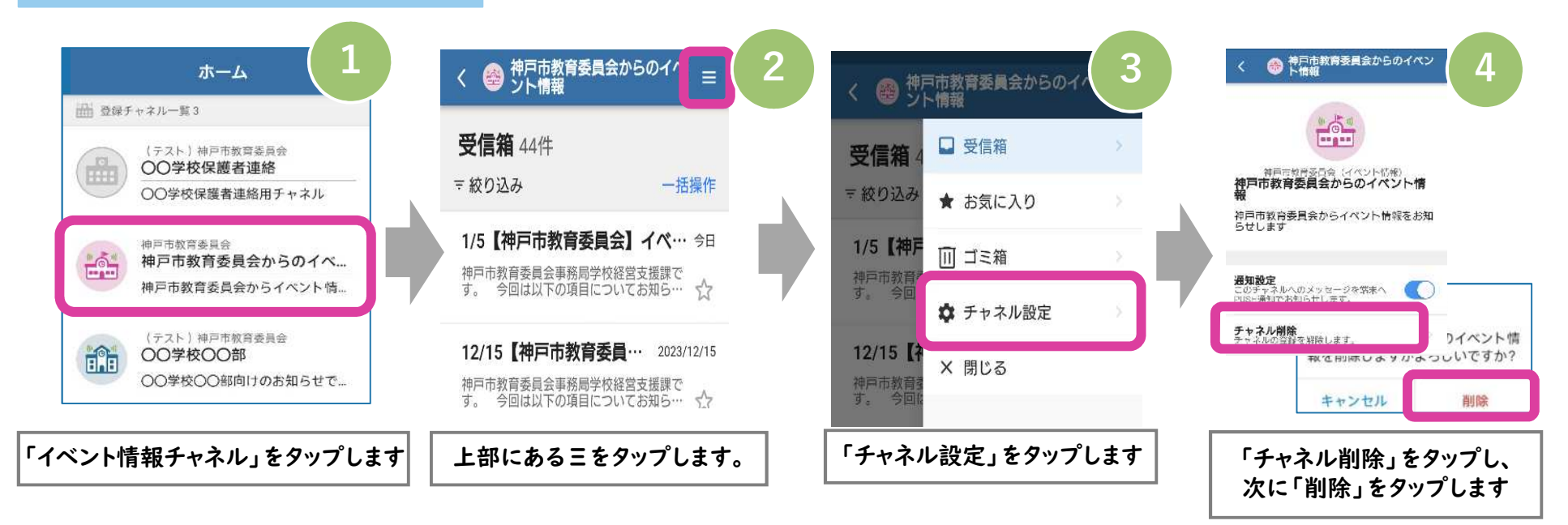

## メールの登録を削除する

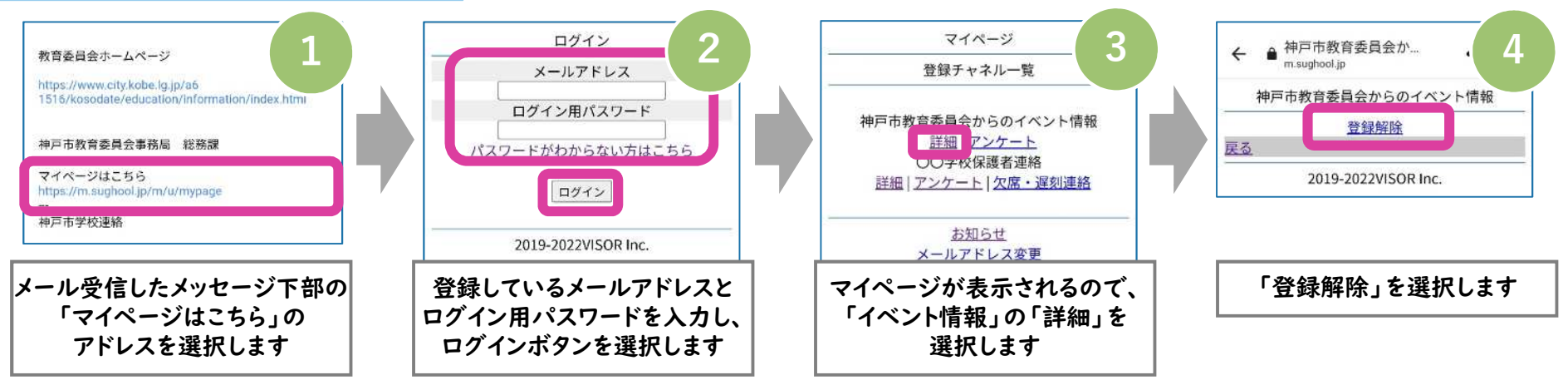